# Westfield State University HOW TO PAY YOUR DEPOSIT ONLINE

Please visit westfield.ma.edu/accepted and click on the PAY YOUR DEPOSIT button. You will need your assigned Campus-Wide ID (CWID) from your acceptance letter.

## WESTFIELD STATE UNIVERSITY ONLINE PAYMENT CENTER

- Select the Enrollment Deposit/Fee button
- Enter your Campus-Wide ID (CWID) located in your acceptance letter. Example: A12345678
- Enter your Date of Birth in the following format: mmddyy
- Click the Green Login button

### **STUDENT ACCOUNT**

• At the top of the page, in the gray ribbon, click on Deposits

### • DO NOT CLICK ON THE GREEN MAKE PAYMENT BUTTON!

#### **DEPOSIT PAYMENT**

- Select a Term: Click the drop down arrow and select the term in which you were accepted for. Click Select.
- Select a Deposit: Click the drop down arrow and select the Tuition Deposit payment that appears. Click Select.
- Review the Tuition Deposit information and hit the Green Continue button.
- Select your payment method and hit the Green Continue button.
- Enter your account information.
- Review your payment information and hit the Green Submit Payment button.